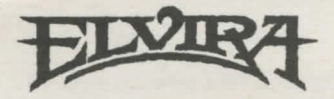

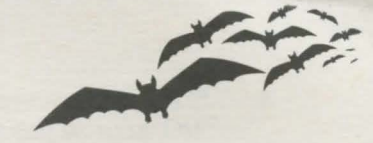

## Installing Elvira, Mistress of the Dark, on an Atari ST Hard Drive System

# Please note that these instructions replace those found on the installation card for Atari ST/Amiga found in this pack.

To install Elvira onto your hard drive, simply follow the steps below:-

- 1 Turn on your computer, then insert Elvira disk 1, label side up, into drive A. Create a folder on your hard drive and call it Elvira.
- 2 Drag the disk 1 icon into the folder.
- 3 Do the same with remaining Elvira game disks.
- 4 If a name conflict occurs during copy select NO to not overwrite existing files.
- 5 When you are done copying the remaining disks, you need to move the PRG from a folder in drive 1 to the hard disk to allow the game to run.
- 6 To do this, place disk 1 into drive A.
- 7 Double click on the A icon.
- 8 Double click on the AUTO folder within drive A.
- 9 Select and drag the PRG file to the directory where Elvira was installed.
- 10 To start Elvira, double click on the PRG file on your hard drive directory.

### N.B. Elvira requires at least 4MB of hard disk space.

#### Installation sur disque dur

Pour installer Elvira sur disque dur, suivez les indication comme suit:-

- 1 Allumez votre ordinateur, puis inserez Elvira dans le lecteur A. Creez une dossier sur votre disque dur et appelez le Elvira.
- 2 Amenez l'icone du disque 1 dans le dossier.
- 3 Repetez la meme procedure avec les autres disques d'Elvira.

- 4 Si il y a deux noms semblables sur la copie. Il faut selectionner le 'NO' pour ne pas effacer de fichiers existants.
- 5 Pour copier le fichier PRG sur disque dur, procedez comme suit.
- 6 Placez le disque 1 dans le lecteur A.
- 7 Cliquez 2 fois dans l'icone A.
- 8 Cliquez 2 fois sur le dossier auto du lecteur A.
- 9 Selectionnez le fichier PRG et amenez le dans la directory ou se trouve Elvira.
- 10 Pour lancer Elvira, cliquez deux fois dans le fichier PRG dans la directory du disque dur.

# NB: Elvira demande une capacite minimum de 4MB sur votre disque dur.

### **Festplatten-Installation**

Du kannst Elvira auch auf Deiner Festplatte installieren:-

- 1 Schalte Dein Computer-System an. Eröffne einen neuen Ordner auf einer Deiner Partitionen mit dem Namen "ELVIRA". Lege die Elvira-Diskette 1 in Laufwerk A: ein.
- 2 Ziehe das Icon der Diskette 1 auf den neuen Ordner.
- 3 Wiederhole das mit den anderen Elvira-Spieldisketten.
- 4 Kommt es zu einem Namenskonflikt, weil eine der zu kopierenden Dateien bereits im neuen Ordner existiert, wähle bitte NEIN, um die Datei auf der Festplatte nicht zu überschreiben.
- 5 Nachdem alle Dateien von allen Disketten kopiert sind, muß noch die PRG-Datei aus einem Ordner von Laufwerk 1 auf die Festplatte kopiert werden, damit das Programm gestartet werden kann.
- 6 Lege Diskette 1 erneut in Laufwerk A: ein.
- 7 Klicke das Icon von Laufwerk A: doppelt an.
- 8 Klicke das Icon des AUTO-Ordners im Directory von Laufwerk A: doppelt an.
- 9 Wähle und ziehe die PRG-Datei auf den Ordner, in den Du Elvira kopiert hast.
- 10 Um Elvira von der Festplatte zu starten, klickst Du die PRG-Datei im Ordner ELVIRA auf Deiner Festplatte doppelt an.

HINWEIS: Elvira benötigt mindestens 4MByte Platz auf der Festplatte.